# VIDEOWATCHER

BROWSER

# PDF MANUAL

### VIDEOWATCHER

BROWSER

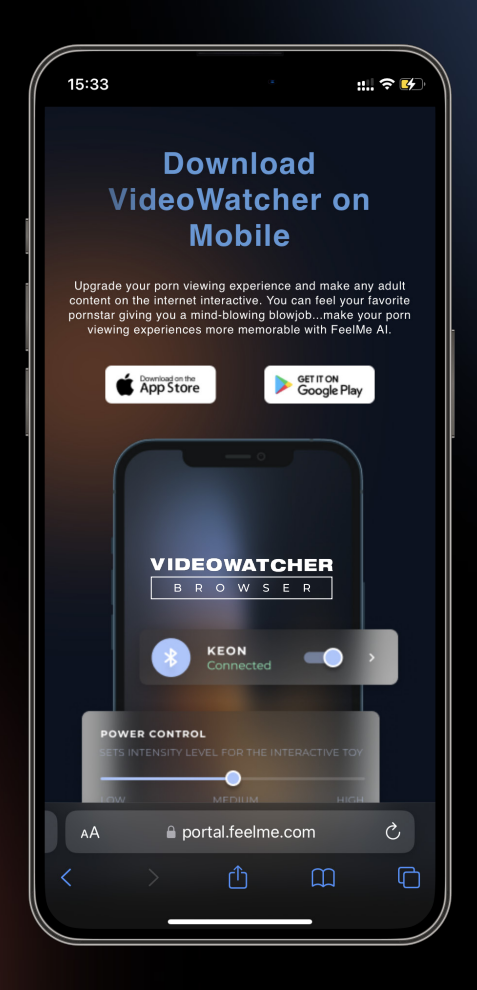

Go to your Android or Apple app store and download **VideoWatcher**.

# VIDEOWATCHER

BROWSER

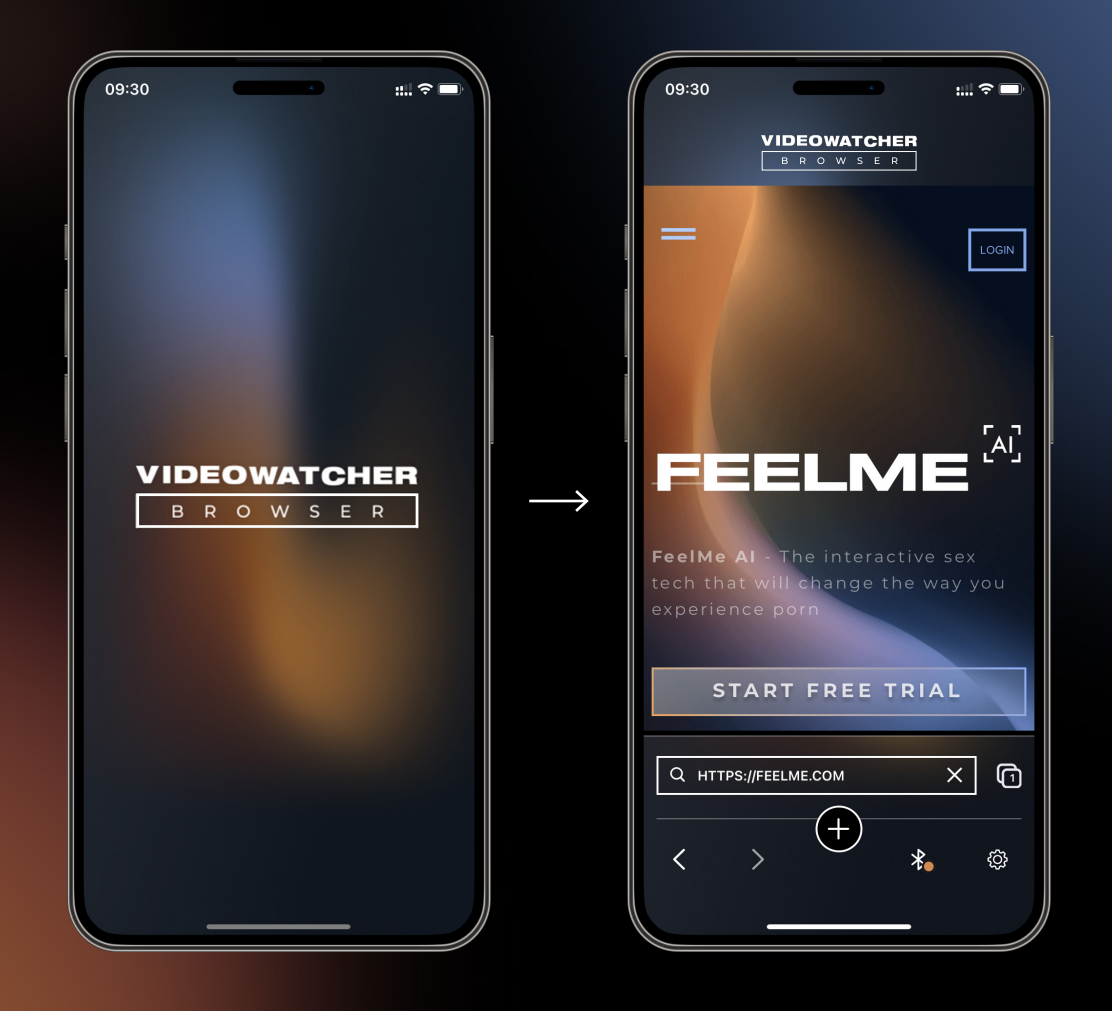

Open the VideoWatcher app. Use a tab to browse to feelme.com or feelme.ai .

#### VIDEOWATCHER

BROWSER

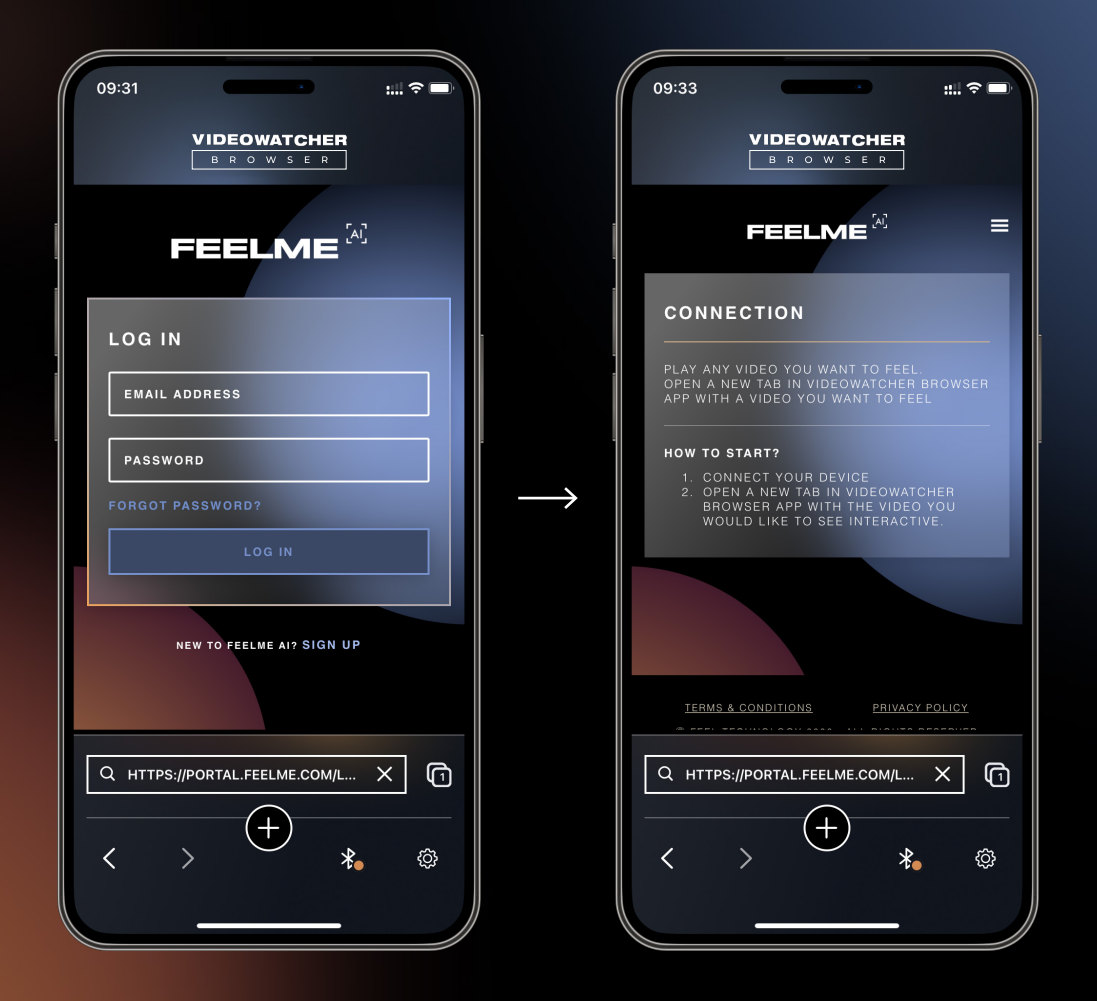

Login to your **FeelMe AI** account using the same email address you used to open your account on desktop.

## STEP 3.1

#### VIDEOWATCHER B R O W S E R

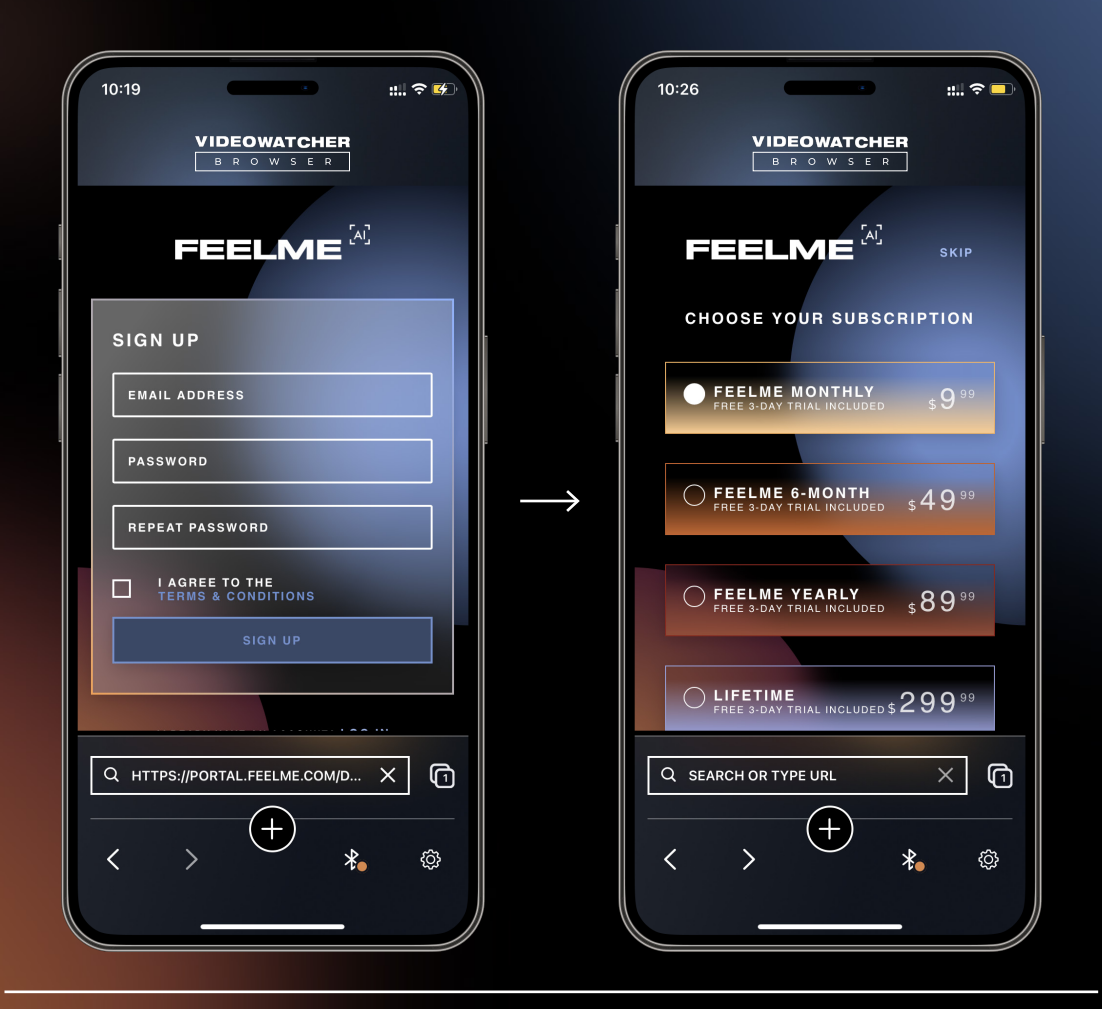

If you do not have a FeelMe AI account, then sign up, confirm your email address, and subscribe to a plan before continuing to the next step.

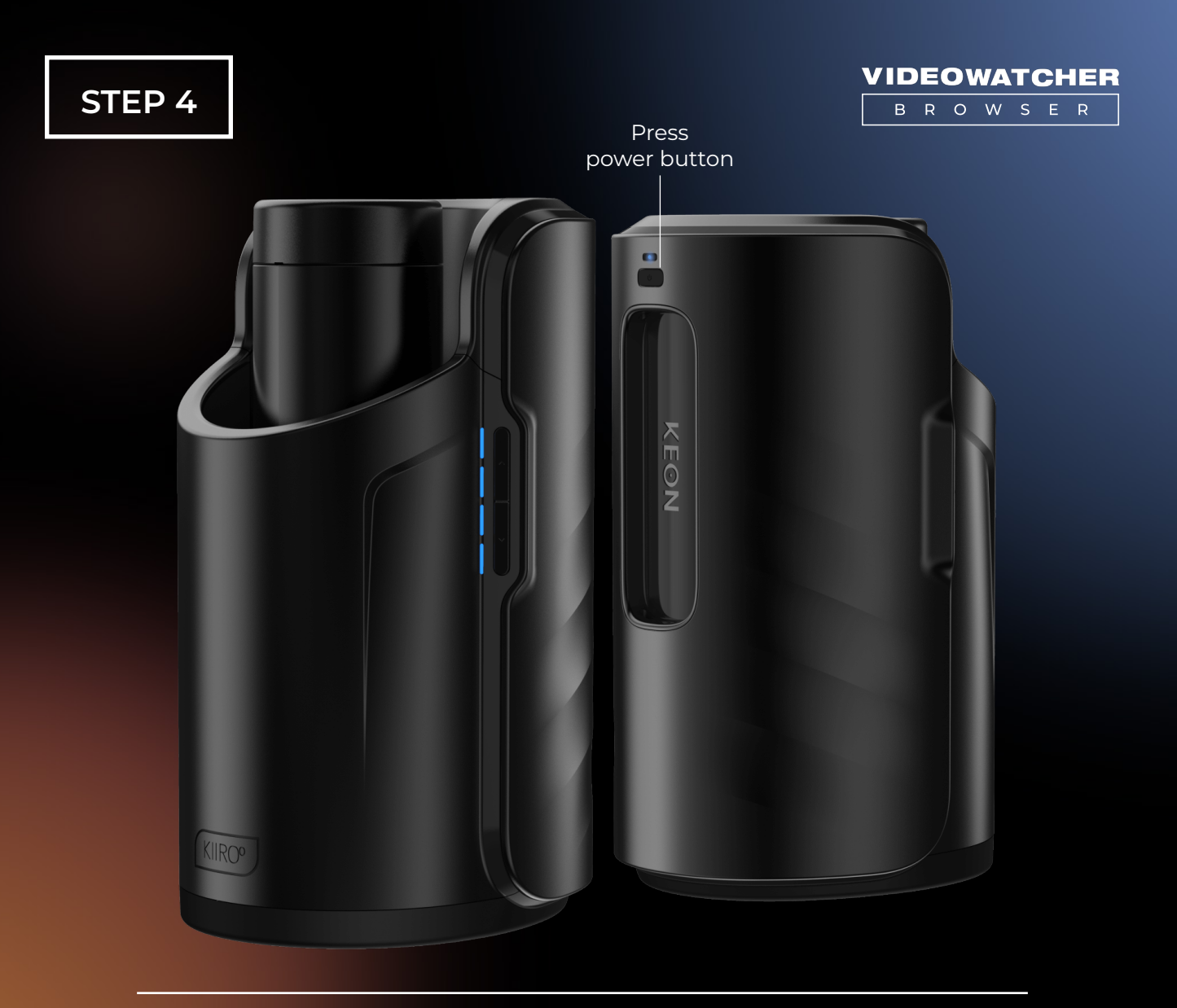

Turn on your Kiiroo device and put it on Bluetooth mode. Keep in mind to disconnect your Kiiroo device from any other device it was connected to beforehand.

## **STEP 4.1**

#### VIDEOWATCHER

BROWSER

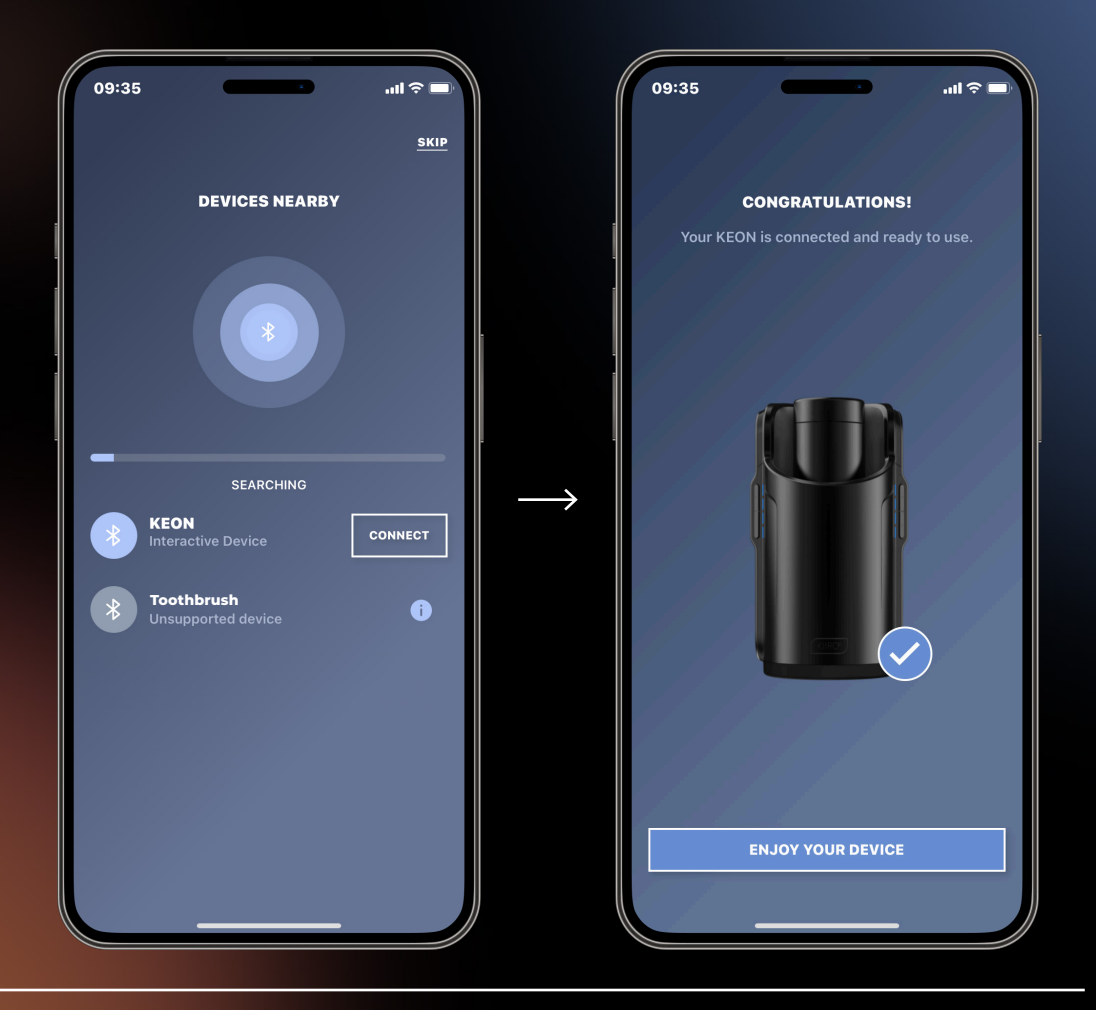

Once device and Bluetooth mode is on, go to the Bluetooth icon in the VideoWatcher app and wait for your device to appear under "Devices Nearby". If your device does not appear, then turn off your device and redo **Step 4**.

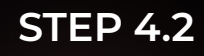

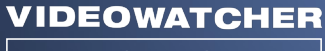

BROWSER

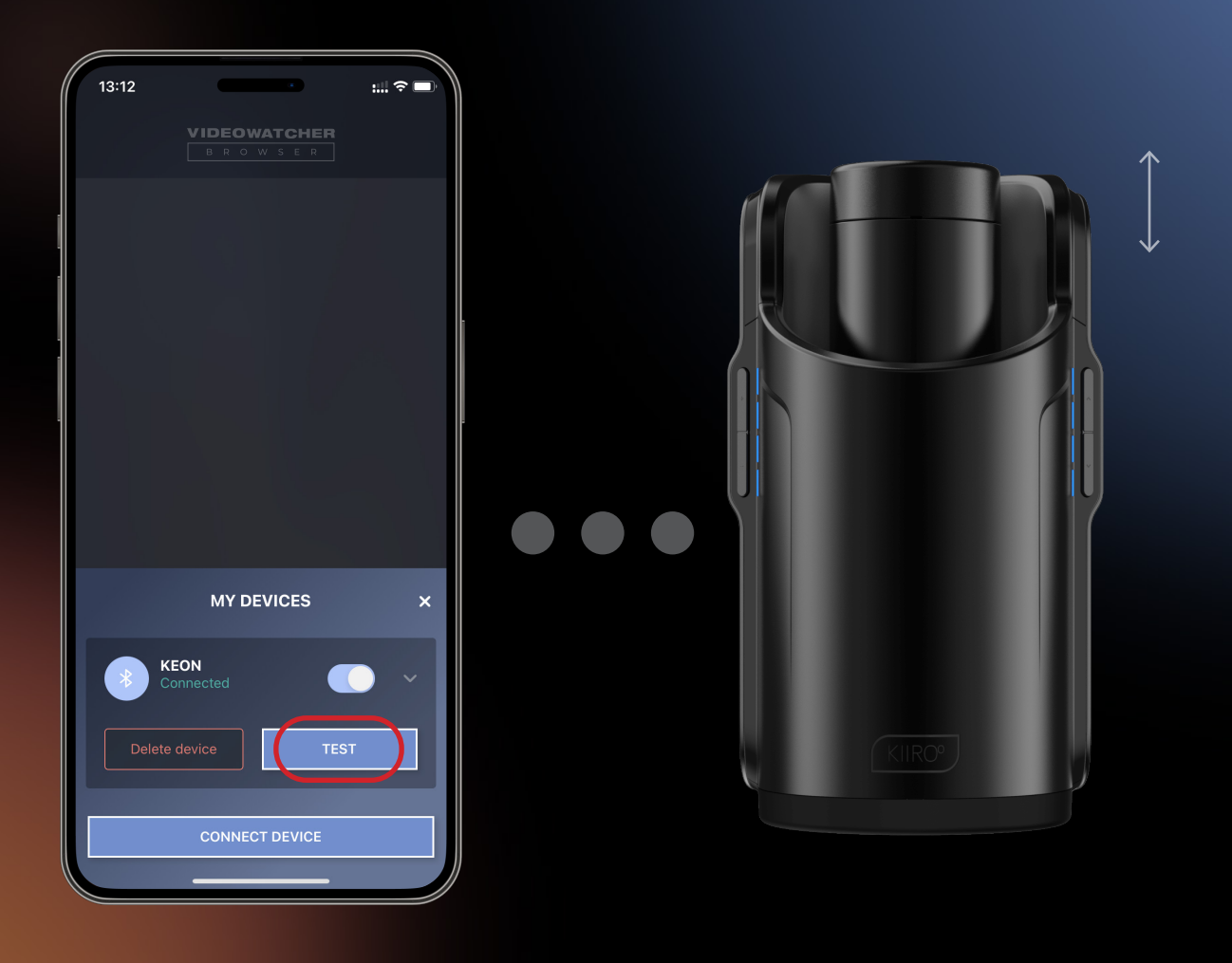

Click on your device to connect it and test it. If it moves when tested, you are ready for the next step. If your device does not move, then turn off your device and redo **Step 4**.

#### VIDEOWATCHER

BROWSER

STEP 4.3

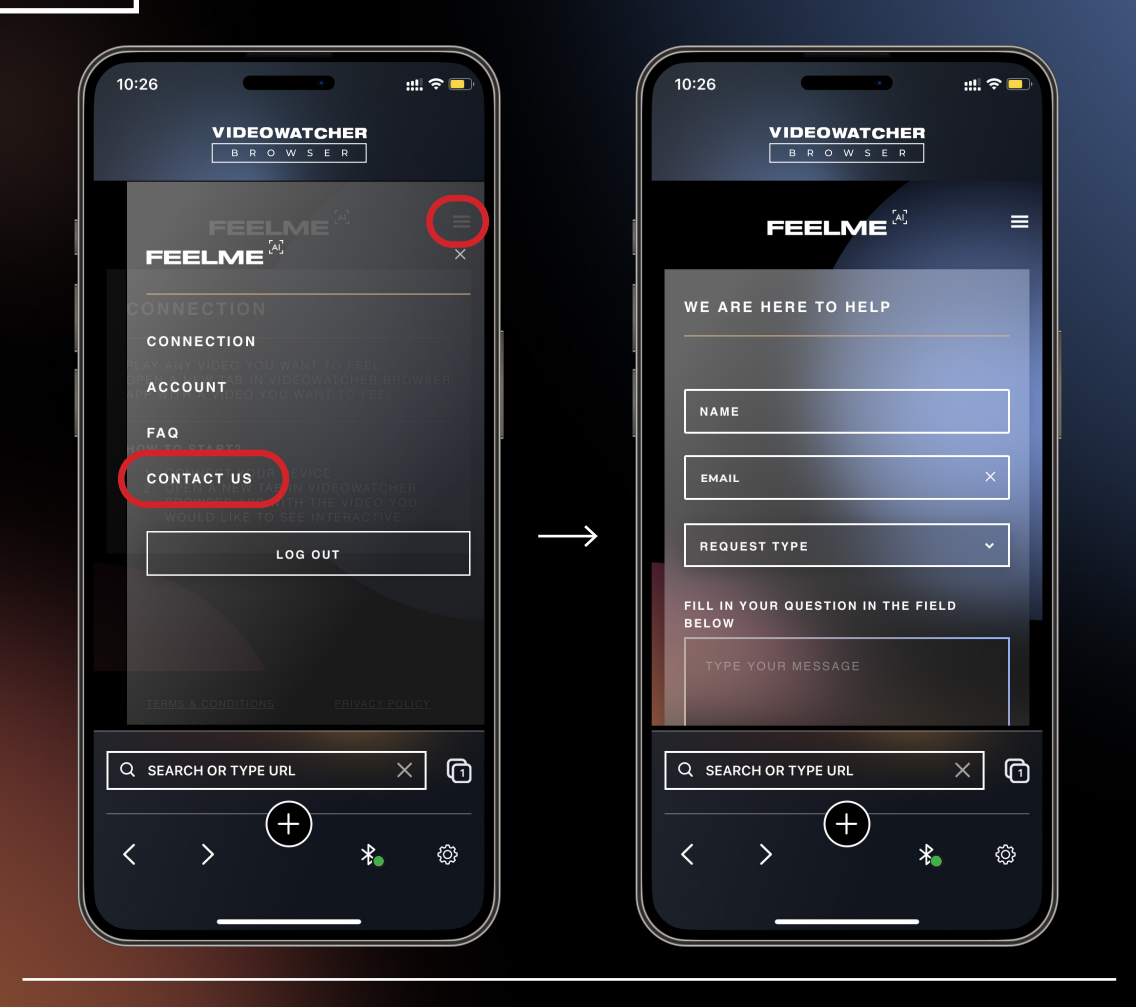

**Note:** if your device appears under unsupported devices, go to the "Contact Us" form in your account homepage. You can request to make your adult toy compatible with FeelMe AI by typing the toy name and brand name. Make sure to use the "Adult Toys" request type.

Click the "Settings" icon 🔅 in the bottom right corner. Customize your settings based on your desired experience and personal sensitivity.

**Pause Device** is a functionality that allows you to take a break during your session.

AutoPilot is a setting where all activity is read automatically, regardless of sexual activity in the video, and transmits a signal in order to deliver a more streamlined experience with your interactive sex toy.

Auto Control is a setting that allows signals to be transmitted to your interactive sex toy consistently when there is and is not action in the video.

**Power Control** refers to the intensity you wish to have on your interactive sex toy based on your own sexual sensitivity.

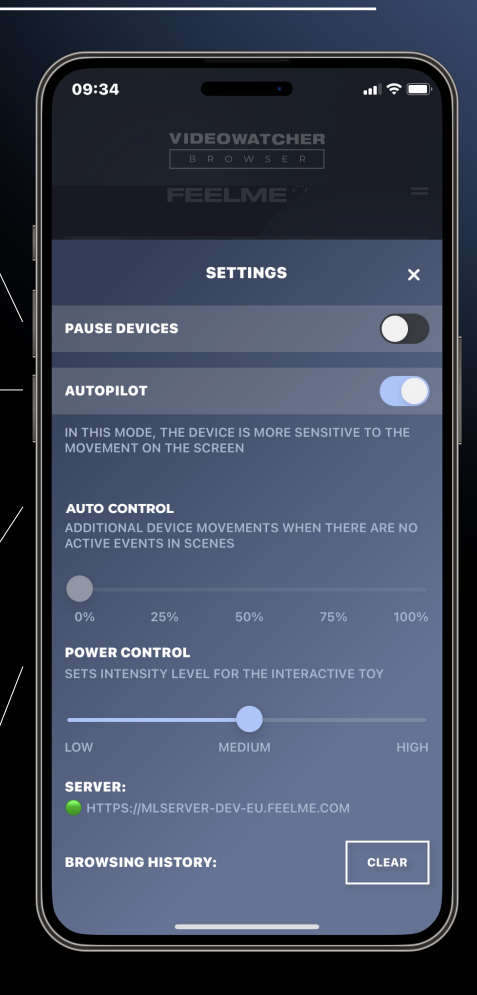

#### VIDEOWATCHER

BROWSER

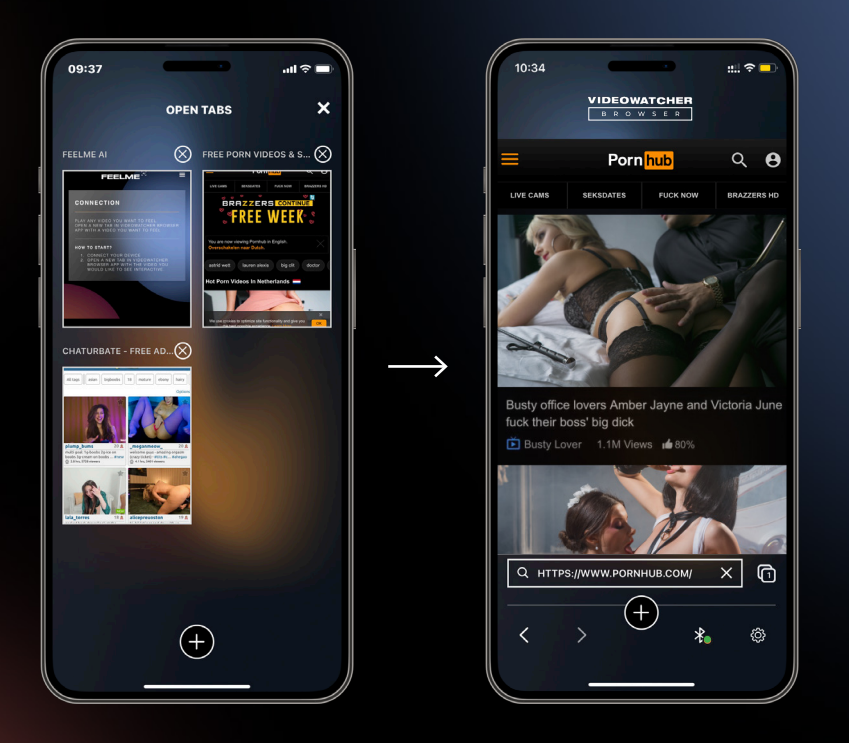

Browse to adult content. Always make sure your FeelMe Al page is open, and open your content website in another tab.

Here is a list of compatible websites: XNXX, Spankbang, xVideos, Sexlikereal.com, Charturbate, Manyvids.com, Bongacams, Incestflix, Eporner, Wankzvr.com, Dorcelclub.com, MyPervyFamily.com, FeelXVideos, Pornhub, xHamster, IsLive, Adultprime, LiveJasmin.

**Note:** if your favorite adult content website is not compatible with FeelMe AI, you can fill out a "Whitelist Request" in the Contact Us form of your FeelMe AI account homepage. Keep in mind if you had any issues with FeelMe AI, you can always contact support@feelme.com or fill out the Contact Us form in your account on feelme.com to receive troubleshooting advice in under 8h.